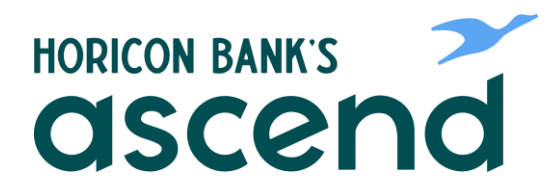

## ASCEND HOW TO: PAY A FRIEND

Step One: From the Dashboard click on Transfer & Pay in the top navigation

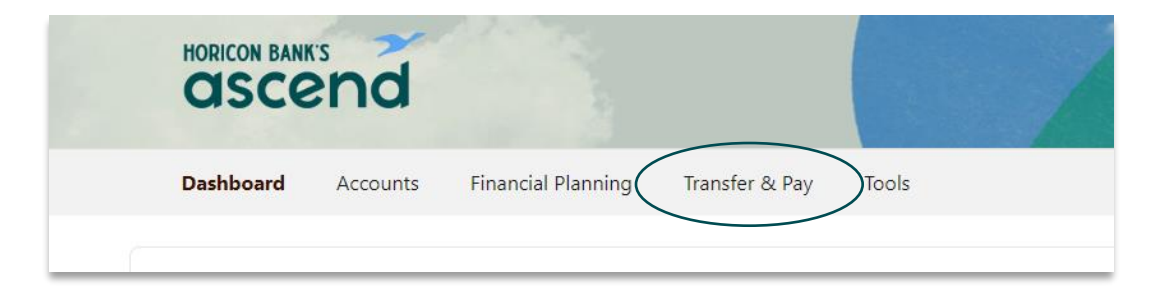

Step Two: Select P2P to make a person to person payment.

| Dashboard  | Accounts | Financial Planning | Transfer & Pay | Tools |        |
|------------|----------|--------------------|----------------|-------|--------|
|            |          |                    |                |       |        |
|            |          | Transfer &         | Pay            |       |        |
| Dachha     | ard      |                    |                |       |        |
| Dasiinualu |          | Transfers          |                |       |        |
|            |          | Bill Pay           |                |       |        |
| Accounts   |          | P2P                |                |       | LinkEx |
|            |          |                    |                |       |        |
| Checking   |          |                    |                |       | 11 337 |

You'll be able to start the payment from this screen:

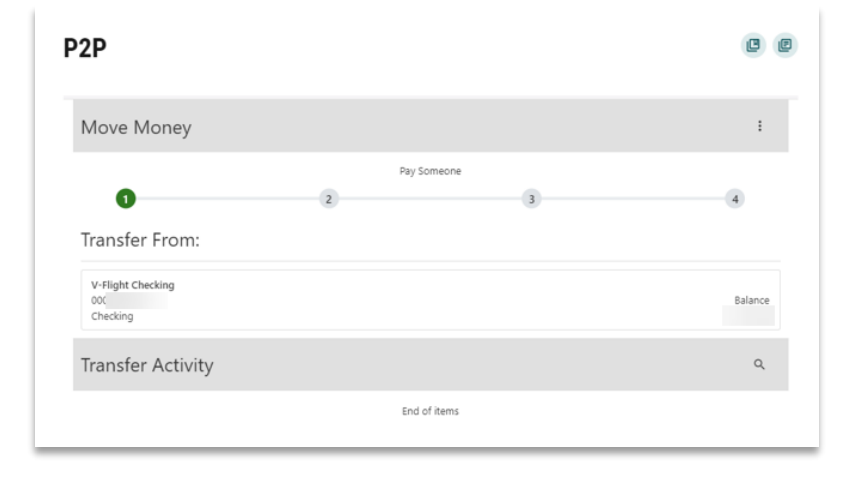

| Step Three: Click<br>on the Account to | P2P                     |             | e                 |
|----------------------------------------|-------------------------|-------------|-------------------|
| Transfer From option.                  | Move Money              |             | :                 |
|                                        | <                       | Pay Someone | ×                 |
|                                        | 0                       | 2 3         | 4                 |
|                                        | Transfer To:            |             | + Add New Contact |
|                                        | From: V-Flight Checking |             |                   |
|                                        | Filter Recipients       |             |                   |
|                                        | Şearch by name          |             |                   |

To make a payment, add a recipient first

Step Four: Add a recipient to your contacts using the recipient's phone number or email address.

| 2P                      |             | ß                 |
|-------------------------|-------------|-------------------|
| Move Money              |             | :                 |
| < +tk                   | Pay Someone | ×                 |
| 0                       | 3           | 4                 |
| Transfer To:            |             | + Add New Contact |
| From: V-Flight Checking |             |                   |
| Filter Recipients       |             |                   |
| [                       |             |                   |
| Search by name          |             |                   |

Step Five: Click on the person's name.

Step Six: Add the amount and the date of the payment. Choose if you would like to auto pay the recipient. Then click Continue.

Step Seven: Add a message and security questions.

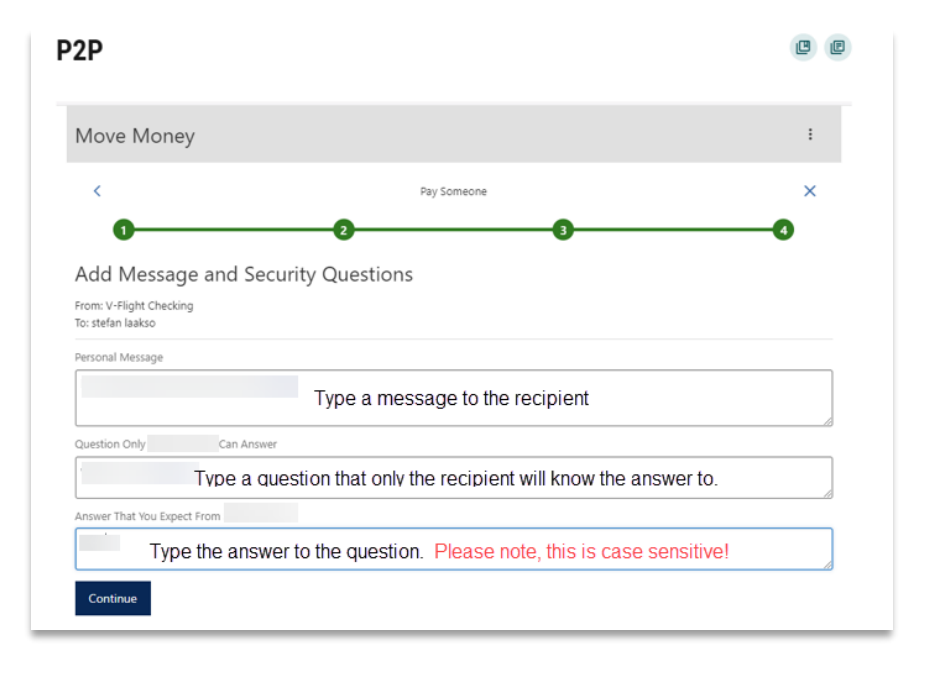

Step Eight: Verify the information is correct and authorize the transfer. Click Submit.

After submitting, you will receive a message if the transfer was successful.

The recipient will receive a message indicating that you are sending them money. They will need to follow the link and enter the appropriate information to receive the payment.

| P2P                                                             | C           |
|-----------------------------------------------------------------|-------------|
| Move Money                                                      | :           |
| K Pay Someone                                                   | ×           |
| Confirm Transfer                                                |             |
| V-Flight Checking                                               |             |
| Amount<br>Send Date<br>Auto Pay N                               | Iot Enabled |
| Message Security Question Security Answer                       | 1           |
| Email Reminders                                                 |             |
| I Authorize This Transfer And Agree To The Terms and Conditions |             |
| Submit                                                          |             |